# 

## www.amg-spa.com

# **MODULO Wi-Fi #GO HEAT**

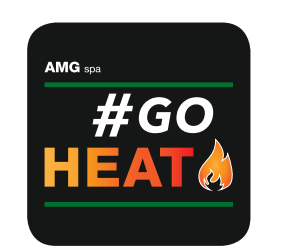

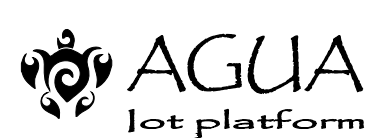

**GUIDA ALL'UTILIZZO** 

**GUIDE DE L'UTILISATEUR** 

**GUÍA DE L'UTILISATEUR** 

BENUTZERHANDBUCH

USER GUIDE

#### Modulo Wi-Fi GUIDA ALL'UTILIZZO (Installazione a cura di personale qualificato)

- ±0

### **1. CONTENUTO DELLA SCATOLA**

Modulo Wi-Fi (*fig. 1-1*) • cavo seriale MODU II-MODU II (*fig. 1-2*); • cavo seriale MODU II-DSUB 9 (*fig. 1-3*); alimentatore\* (fig. 1-4); velcro.

\* L'alimentatore di supporto (come campione fornito nel kit) deve essere conforme alla direttiva EN 60950-1, ed avere le seguenti caratteristiche:

 SELV (bassissima tensone di sicurezza); protetto contro i cortocircuiti e sovracorrenti; • sorgente a potenza limitata (Low power source LPS)

#### 2. ALIMENTAZIONE MODULO Wi-Fi

1. In base alla tipologia di stufa, connettere uno dei due cavi seriali opportuni. (fig. 1-2, 1-3) 2. Alimentare il modulo Wi-Fi (fig. 1-1)on l'alimentatore di supporto (fig. 1-4)Il dispositivo è alimentato se il LED Power verde (2) è acceso. (Per maggiori dettagli sul funzionamento dei led, si faccia riferimento alla relativa sezione 7: "SIGNIFICATO ICONE")

#### 3. PROCEDURA DI REGISTRAZIONE UTENTE

- 1. Scaricare e installare da Google Play o Apple Store l'applicazione "#GO HEAT". 2. Aprire l'applicazione e procedere con la registrazione (scritta "Registrati") inserendo i seguenti dati:
- indirizzo e-mail:

rev.1.1

- password dedicata per l'applicazione (min. 8 caratteri);
- copia di verifica della password;
- consenso alla privacy.

3. Premere il pulsante "REGISTRATI" e attendere l'e-mail contenente il codice di 6 cifre utile per

l'attivazione dell'account. 4. Inserire il codice di 6 cifre ricevuto tramite e-mail e premere il tasto "ATTIVA" per accedere all'applicazione.

#### 4. PROCEDURA DI REGISTRAZIONE STUFA

- 1. Aprire l'applicazione di gestione stufe e inserire i dati di accesso/autenticazione per eseguire il "Login".
- 2. Dalla schermata "Le mie stufe", premere il pulsante " + " in basso a destra per aggiungere una stufa.
- 3. Scorrere la schermata della configurazione guidata e premere il pulsante "INSERISCI I DATI".
- 4. Inserire progressivamente i dati richiesti: ù
- Numero di serie della stufa (riportata sulla parte posteriore della stufa su etichetta argentata) usando la funzione "cattura barcode";
- Indirizzo MAC (riportato sull'etichetta a corredo del manuale d'uso del modulo Wi-Fi) usando la funzione cattura "ORcode":
- Codice di Registrazione (Reg. Code) (riportato sull'etichetta a corredo del manuale d'uso del modulo Wi-Fi); - Descrizione stufa (es. "Stufa casa in montagna" o "Stufa salotto);
- Dati località stufa (dati facoltativi); - Autorizzazione condivisione dati di funzionamento della stufa:
- Premere il pulsante "SALVA STUFA".

#### 5. PROCEDURA CONFIGURAZIONE MODULO WI-FI

- 1. Alimentare il modulo Wi-Fi con l'alimentatore di supporto e connetterlo, con il cavo seriale dato in dotazione, alla stufa. Il dispositivo è alimentato se il led verde "POWER" è acceso.
- 2. Aprire l'applicazione di gestione stufe ed inserire i dati di accesso/autenticazione per eseguire il "Login". 3. Accedere alle impostazioni Wi-Fi dello smartphone e connettersi alla rete Wi-Fi il cui nome inizia con la sequenza di caratteri "T009\_xxxxxx" (le "x" corrispondono agli ultimi 6 caratteri dell'indirizzo MAC del modulo Wi-Fi).
- 4. Tornare sull'applicazione e dalla schermata "Le mie stufe", premere il pulsante del menù contestuale (i tre pallini neri verticali a lato della stufa registrata) e selezionare "Configura modulo Wi-Fi" (apparirà per un paio di secondi una schermata con riportati i dati MAC e AP password).
- 5. Selezionare dall'elenco, la rete Wi-Fi da utilizzare per la comunicazione dati dell'applicazione, scorrere fino a fondo schermata e inserire la password (se presente) della rete Wi-Fi selezionata e premere il pulsante "Connetti".
- 6. Attendere quindi la conferma di connessione del modulo alla rete Wi-Fi selezionata, con accensione dei led arancio Wi-Fi e server (4 e 5 sezione 7: "SIGNIFICATO ICONE").
- N.B.: In caso di mancata connessione alla rete Wi-Fi, procedere con il RESET (vedi "reset key" sezione 7 della guida) del modulo Wi-Fi e ripartire dalla procedura 5.3.
- 7. Una volta ottenuta la conferma di connessione tra modulo e rete Wi-Fi, chiudere la schermata utilizzando il tasto "indietro" del tuo smartphone.
- 8. Accedere alle impostazioni Wi-Fi dello smartphone, disattivare la connessione Wi-Fi creata con il modulo e connettersi alla rete dati utilizzata di default.
- 9. Dalla schermata "Le mie stufe", premere sul nome della stufa per connettersi e poterla gestire.

#### 6. CARATTERISTICHE RADIO WIFI

- Frequenza operativa: 2402 / 2472 MHz
- Livello EIRP: 14/16 dBm

## **7. SIGNIFICATO ICONE**

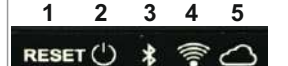

RESET KEY (1) Se premuto per 5 secondi, disconnette il modulo dalla connessione Wi-Fi o BLE e lo riporta in stato di "AP". Se premuto per 2 secondi, si riconnette con l'ultima configurazione Wi-Fi utilizzata.

LED POWER (2) Acceso, modulo è alimentato

LED BLE (BLUETOOTH LOW ENERGY) (3) Acceso in modo continuo, attiva modalità "BLUETOOTH". LED WI-FI (4)

Acceso in modo continuo, connessione Wi-Fi attiva del modulo Lampeggiante, modulo si sta connettendo alla rete Wi-Fi. LED SERVER (5)

Acceso in modo continuo connessione al server. Lampeggiante, il modulo si sta connettendo al server

#### 8. DICHIARAZIONE UE

- Il fabbricante MICRONOVA s.r.l. dichiara che il tipo di apparecchiatura radio sequente NAVEL 2.0
- è conforme alle sequenti direttive: RED 2014/53/UE; ROHS 2011/65/CE; RAEE
- 2012/19/UF
- Il testo completo della dichiarazione è disponibile al sequente indirizzo:
- www.micronovasrl.com/tecnologie/iot-agua/

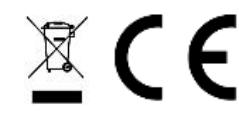

#### **1. CONTENT OF THE BOX**

IT

(fig. 1-2)

fia. 1-3)

•Wi-Fi Module (*fig. 1-1*) •MODU II-MODU II serial cable (*fig. 1-2*); •MODU II-DSUB 9 serial cable (fig. 1-3); •Power supply\* (fig. 1-4); velcro.

\*The support power supply supplied in the kit complies with the EN 60950-1 directive, and has the following characteristics:

- SELV (very low safety voltage); • Protected against short circuits and
- overcurrents; · Limited power source (Low power source LPS)

#### 2. Wi-Fi MODULE POWER SUPPLY

1. Depending on the type of stove, connect one of the two appropriate serial cables. (fig. 1-2, 1-3) 2. Supply the Wi-Fi module (fig. 1-1) with the support power supply (fig. 1-4) The device is powered if the green Power LED (2) is on. (For more details on the operation of the LEDs, refer to the relevant section 7: MEANING OF ICONS")

#### 3. USER REGISTRATION PROCEDURE

- email address;
- password verification copy: consent to privacy
- account.

#### 4. STOVE REGISTRATION PROCEDURE

- 4. Insert the required data progressively:
- function: function;
- Stove location data (optional data);
- Authorization to share stove operating data; - Press the "SAVE STOVE" button.

#### 5. Wi-Fi MODULE CONFIGURATION PROCEDURE

AP password data will appear for a couple of seconds). using the "back" button on your smartphone. module and connect to the data network used by default

#### 6. WIFI RADIO FEATURES

- Operating frequency: 2402 / 2472 Mhz
- EIRP level: 14/16 dBm

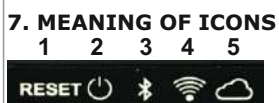

## RESET KEY (1)

If pressed for 5 seconds, it disco Wi-Fi or BLE connection and return If pressed for 2 seconds, it recon configuration used. LED POWER (2)

LED BLE (BLUETOOTH LOW EN On continuously, activate "BLUET LED WI-FI (4) Lit continuously, active Wi-Fi con Flashing, the module is conn network.

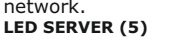

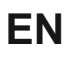

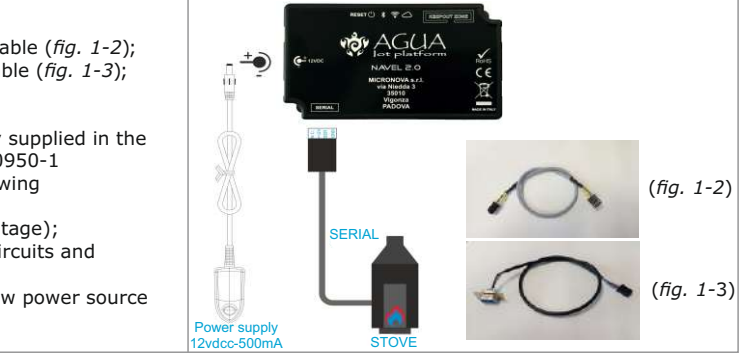

1. Download and install the "#GO HEAT" app from Google Play or Apple Store. 2. Open the application and proceed with registration (written "Subscribe") by entering the following:

- dedicated password for the application (minimum 8 characters);

3. Press the "SUBSCRIBE" button and wait for the e-mail containing the 6-digit code useful for activating the

4. Enter the 6-digit code received by e-mail and press the "ACTIVATE" button to access the application.

1. Open the stoves management application and enter the login / authentication data to perform the "Login". 2. From the "My Stoves" screen, press the "+" button at the bottom right to add a stove. 3. Scroll to the configuration wizard screen and press the "ENTER DATA" button.

- Serial number of the stove (shown on the back of the stove on a silver label) using the "barcode capture"

- MAC address (shown on the label supplied with the Wi-Fi Module user manual) using the "QRcode" capture

- Registration Code (Reg. Code) (shown on the label supplied with the Wi-Fi Module user manual);

1. Supply the Wi-Fi Module with the support power supply and connect it to the stove using the serial cable supplied. Verify that the Wi-Fi Module is connected and powered (green "POWER" LED on).

2. Open the stoves management application and enter the login / authentication data to perform the "Login" 3. Access the smartphone's Wi-Fi settings and connect to the Wi-Fi network whose name begins with the "T009\_xxxxxx" character sequence (the "x" correspond to the last 6 characters of the Wi-Fi Module MAC address). 4. Go back to the application and from the "My Stoves" screen, press the contextual menu button (the three vertical black dots on the side of the recorded stove) and select "Configure Wi-Fi Module" (a screen with MAC and

5. Select from the list, the Wi-Fi network to be used for application data communication, scroll to the bottom of the screen and enter the password (if any) of the selected Wi-Fi network and press the "Connect" button. 6. Wait, then confirm the connection of the Wi-Fi Module to the selected Wi-Fi network, turn on the orange LEDs Wi-Fi and server (4 and 5 section 7: "MEANING OF ICONS").

N.B.: In case of failure to connect to the Wi-Fi network, proceed with the RESET (see "reset key" section 7 of the guide) of the Wi-Fi Module and start again from the procedure 5.3.

7. Once you have confirmed the connection between Wi-Fi Module and Wi-Fi network, close the screen

8. Access the smartphone's Wi-Fi settings, deactivate the Wi-Fi connection created with the Wi-Fi Module

9. From the "My Stoves", screen, press the name of the stove to connect and manage it

|                                                                                   | 8. UE DECLARATION                                                                                    |
|-----------------------------------------------------------------------------------|----------------------------------------------------------------------------------------------------|
|                                                                                   | The manufacturer MICRONOVA s.r.l. declares that the type of radio equipment below NAVEL 2.0          |
| nnects the module from the<br>rns it to "AP" status.<br>nects with the last Wi-Fi | complies with the following directives:<br>RED 2014/53 / EU; ROHS 2011/65 / CE; RAEE<br>2012/19 / EU |
|                                                                                   | The full text of the declaration is available at the following address:                              |
| NERGY) (3)<br>"OOTH" mode.                                                        | www.micronovasrl.com/tecnologie/iot-agua/                                                            |
| nection of the module<br>necting to the Wi-Fi                                     | Z C E                                                                                                |

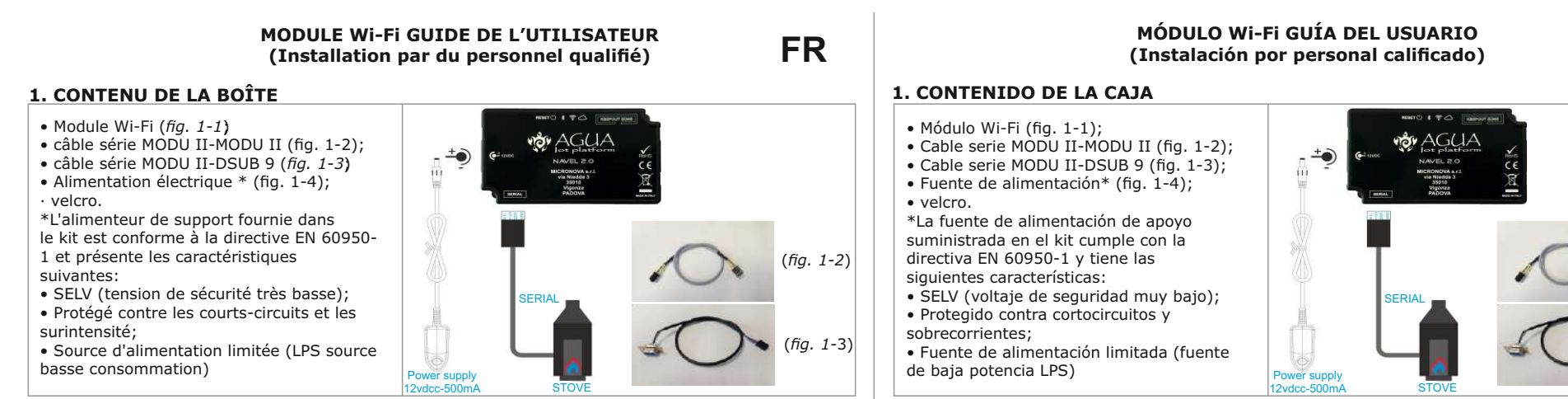

#### 2. ALIMENTATION NAVEL

1. Selon le type de poêle, connectez l'un des deux câbles série appropriés. (fig. 1-2, 1-3) 2. Alimentez le Module Wi-Fi (fig. 1-1) avec l'alimentation de support (fig. 1-4). L'appareil est alimenté si le voyant d'alimentation vert Power LED (2) est allumé. (Pour plus de détails sur le fonctionnement des LED, se reporter à la section 7 correspondante: "SIGNIFICATION DES ICÔNES")

#### **3.PROCÉDURE D'ENREGISTREMENT DE L'UTILISATEUR**

1. Téléchargez et installez l'application "# GO HEAT" sur Google Play ou Apple Store. 2. Ouvrez l'application et procédez à l'enregistrement (écrit «Enregistrez Vous») en entrant les données suivantes: - e-mail

- mot de passe dédié à l'application(8 caractéres minimum);
- copie de vérification du mot de passe;
- consentement à la privacy

3. Appuyez sur le bouton "ACTIVER" et attendez l'e-mail contenant le code à 6 chiffres utile pour activer le compte. 4. Insérez le code à 6 chiffres reçu par e-mail et appuyez sur le bouton "ACTIVER" pour accéder à l'application.

#### 4. PROCÉDURE D'ENREGISTREMENT DU POELE

1. Ouvrez l'application de gestion des poêles et insérez les données de connexion / d'authentification pour effectuer la "Connexion"

- 2. Dans l'écran "My Stoves", appuyez sur le bouton "+" en bas à droite pour ajouter un poêle. 3. Faites défiler l'écran de l'assistant de configuration et appuyez sur le bouton "RENSEIGNER LES DONNEES".
- 4. Insérez les données requises progressivements - Le numéro de série du poêle (indiqué au verso du poêle sur une étiquette argentée) à l'aide de la fonction
- «capture de codes à barres»

- L'addresse MAC (indiquée sur l'étiquette fournie avec le manuel utilisateur du Module Wi-Fi) à l'aide de la

fonction de capture "Orcode":

- Code d'enregistrement (Reg. Code) (indiqué sur l'étiquette fournie avec le manuel d'utilisation du Module Wi-Fi);
- Données de localisation du poêle (données facultatives);

- Autorisation à partager les données de fonctionnement du poêle ;

Appuyez sur le bouton "Sauvegarde poêle".

#### **5. PROCÉDURE DE CONFIGURATION NAVEL**

1. Alimentez le Module Wi-Fi avec l'alimenteur de support et connectez-le au poêle en utilisant le câble série fourni. Vérifiez que le Module Wi-Fi est connecté et alimenté (voyant vert "POWER" allumé).

2. Ouvrez l'application de gestion des poêles et insérez les données de connexion / d'authentification pour effectuer la "Connexion".

3. Accédez aux paramètres Wi-Fi du smartphone et connectez-yous au réseau Wi-Fi dont le nom commence par la séquence de caractères "T009\_xxxxxx"(le "x" correspond aux 6 derniers caractères de l'adresse MAC du Module Wi-Fi)

4. Revenez à l'application et à partir de l'écran "Mes poêles", appuyez sur le bouton du menu contextuel (les trois points noirs verticaux sur le côté du poêle enregistré) et sélectionnez "Configurer Module Wi-Fi" (un écran avec

les données MAC et le mot de passe AP appairaitra pendant quelques seconds). 5. Sélectionnez dans la liste le réseau WI-Fi à utiliser pour la communication des données de l'application, défiler vers le bas de l'écran et entrez le mot de passe du réseau Wi-Fi (le cas échéant) sélectionné et appuyez sur le bouton "Connecter"

6. Attendez, la connexion du Module Wi-Fi au réseau Wi-Fi sélectionné avec l'allumage des LED orange du Wi-Fi et du serveur (4 et 5 section 7: "SIGNIFICATION DES ICÔNES").

N.B.: En cas de non-connexion au réseau Wi-Fi, procéder à la réinitialisation (voir "reset key", section 7 du guide) du Module Wi-Fi et recommencer à partir de la procédure 5.3.

7. Une fois que vous avez confirmé la connexion entre le Module Wi-Fi et le réseau Wi-Fi, fermez l'écran en utilisant le bouton «retour» de votre smartphone.

8. Accédez aux paramètres Wi-Fi du smartphone, désactivez la connexion Wi-Fi créée avec le Module Wi-Fi et connectez-vous au réseau de données utilisé par défaut.

9. Depuis l'écran "Mes poêles", appuyez sur le nom du poêle pour le connecter et le gérer.

#### 6. CARACTERISTIQUES RADIO WI-FI

Si vous appuyez pendant 5 secondes, il déconnecte le modu

Si vous appuyez pendant 2 secondes, il se reconnecte à la

dela connexion Wi-Fi ou BLE et le ramène à l'état "AP".

activez le mode "BLUETOOTH

Allumé en continu, connexion Wi-Fi active du module

Clignotant, le module se connecte au réseau Wi-Fi.

•Fréquence de fonctionnement: 2402/2472 Mhz

7. SIGNIFICATION DES ICÔNES

• Niveau EIRP: 14/16 dBm

1 2 3 4 5

RESET 🕛 🔰 膏 🛆

dernière configuration Wi-Fi utilisée.

Connecté en permanence au serveur.

LED BLE (BLUETOOTH LOW ENERGY) (3)

Clignotant, le module se connecte au serveur

RESET KEY (1)

LED POWER (2)

LED WI-FI (4)

LED SERVER (5)

#### 8. DÉCLARATION UE

Le fabricant MICRONOVA s.r.l. déclare que le type d'équipement radio ci-dessous NAVEL 2.0 est conforme aux directives suivantes RED 2014/53 / UE; ROHS 2011/65 / CE; RAEE 2012/19 / EU

Le texte intégral de la déclaration est disponible à l'adresse suivante:

http://www.micronovasrl.com/tecnologie/iot-agua/

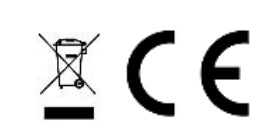

En forma continua, active el modo "BLUETOOTH" LED WI-FI (4) Encendido continuo, conexión Wi-Fi activa del módulo Parpadeando, el módulo se está conectando a la red Wi-Fi. LED SERVER (5)

Encendido, el módulo está encendido. LED BLE (BLUETOOTH LOW ENERGY) (3)

la última configuración de Wi-Fi utilizada.

Continuamente conectado al servidor. Parpadeando, el módulo se está conectando al servidor.

#### 2. FUENTE DE ALIMENTACIÓN MÓDULO Wi-Fi

1. Dependiendo del tipo de estufa, conecte uno de los dos cables en serie apropiados. (figuras 1-2, 1-3) 2. Suministre el Módulo Wi-Fi (figura 1-1) con la fuente de alimentación de soporte (figuras 1-4). El dispositivo está encendido si el LED verde de encendido (2) está encendido. (Para obtener más detalles sobre el funcionamiento de los LED, consulte la sección pertinente 7: "SIGNIFICADO DE LOS ICONOS")

#### 3. PROCEDIMENTO DE REGISTRO DEL USUARIO

Descargue e instale la aplicación **"# GO HEAT**" de Google Play o Apple Store.
 Abra la aplicación y proceda con el registro (escrito "Suscribir") ingresando lo siguiente:

dirección de correo electrónico:

contraseña dedicada para la aplicación (mínimo 8 caracteres);

- copia de verificación de contraseña; consentimiento a la privacidad.

3. Presione el botón "SUSCRIBIR" y espere a que el correo electrónico que contiene el código de 6 dígitos sea útil para activar la cuenta.

4. Ingrese el código de 6 dígitos recibido por correo electrónico y presione el botón "ACTIVAR" para acceder a la aplicación.

#### 4. PROCEDIMENTO DE REGISTRO DE LA ESTUFA

1. Abra la aplicación de administración de estufas e ingrese los datos de inicio de sesión / autenticación para realizar el "Inicio de sesión".

- 2. Desde la pantalla "Mis estufas", presione el botón "+" en la parte inferior derecha para agregar una estufa. 3. Desplácese a la pantalla del asistente de configuración y presione el botón "ENTER DATA".
- 4. Inserta los datos requeridos progresivamente:
- Número de serie de la estufa (que se muestra en la parte posterior de la estufa en una etiqueta plateada) utilizando la función "captura de código de barras";
- Dirección MAC (que se muestra en la etiqueta suministrada con el manual del usuario del Módulo Wi-Fi) utilizando la función de captura "Orcode";
- Código de registro(Reg. Code)(que se muestra en la etiqueta suministrada con el manual de usuario del Módulo Wi-Fi); - Datos de ubicación de la estufa (datos opcionales);
- Autorización para compartir datos de operación de estufas;
  Presione el botón "GUARDAR ESTUFA".

#### 5. PROCEDIMIENTO DE CONFIGURACIÓN DEL NAVEL

1. Suministre el Módulo Wi-Fi con la fuente de alimentación de soporte y conéctelo a la estufa con el cable en serie suministrado. Verifique que el ombligo esté conectado y encendido (LED verde "POWER"encendido). 2. Abra la aplicación de administración de estufas e ingrese los datos de inicio de sesión / autenticación para realizar el "Ínicio de sesión".

3. Acceda a la configuración de Wi-Fi del teléfono inteligente y conéctese a la red Wi-Fi cuyo nombre comience con la secuencia de caracteres "T009 xxxxxx" (la "x" corresponde a los últimos 6 caracteres de la dirección MAC del Módulo Wi-Fi).

4. Regrese a la aplicación y desde la pantalla "Mis estufas", presione el botón de menú contextual (los tres puntos negros verticales en el costado de la estufa grabada) y seleccione "Configurar el ombligo" (una pantalla con varios segundos aparecer por un par de segundos) Datos de contraseña MAC y AP). 5. Seleccione de la lista la red Wi-Fi que se utilizará para la comunicación de datos de la aplicación

desplácese hasta la parte inferior de la pantalla e ingrese la contraseña (si corresponde) de la red Wi-Fi seleccionada y presione el botón "Conectar".

6. Espere, luego confirme la conexión del ombligo a la red Wi-Fi seleccionada, encienda los LEDs naranjas Wi-Fi y el servidor (4 y 5, sección 7: "SIGNIFICADO DE LOS ICONOS").

N.B.: En caso de que no se pueda conectar a la red Wi-Fi, proceda con RESETEAR (vea la sección 7 del"botón de reinicio" de la quía) del Módulo Wi-Fi y comience nuevamente desde el procedimiento 5.3. 7. Una vez que haya confirmado la conexión entre el Módulo Wi-Fi y la red Wi-Fi, cierre la pantalla

con el botón "Atrás" en su teléfono inteligente.

8. Acceda a la configuración Wi-Fi del teléfono inteligente, desactive la conexión Wi-Fi creada con el Módulo Wi-Fi y conéctese a la red de datos utilizada por defecto.

9. Desde la pantalla "Mis estufas", presione el nombre de la estufa para conectarla y administrarla

#### 6. WIFI RADIO FEATURES

RESET 🕛 🗱 🛜 🛆

RESET KEY (1)

LED POWER (2)

• Frecuencia de operación : 2402 / 2472 MHZ

• Nivel EIRP: 14/16 dBm

#### 7. SIGNIFICADO DE LOS ICONOS 1 2 3 4 5

la conexión Wi-Fi o BLE y lo devuelve al estado "AP".

Si se presiona durante 5 segundos, desconecta el módulo de

Si se presiona durante 2 segundos, se vuelve a conectar con

El fabricante MICRONOVA s.r.l. declara que el tipo de equipo de radio a continuación NAVEL 2.0

cumple con las siguientes directivas: RED 2014/53 / UE; ROHS 2011/65 / EC; RAEE 2012/19 / UE

8. DECLARACIÓN UE

El texto completo de la declaración está disponible

en la siguiente dirección: www.micronovasrl.com/tecnologie/iot-agua/

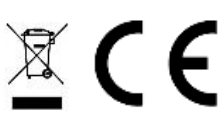

#### **1. INHALT DER BOX**

- Wi-Fi Modul (fig. 1-1); • MODU II-MODU II serielles Kabel (fig. 1-2);
- MODU II-DSUB 9 serielles Kabel (fig. 1-3);
- Stromversorgung\* (fig. 1-4); Klettverschluss.

ES

(fig. 1-3)

- \*Die im Lieferumfang enthaltene
- EN 60950-1 und weist folgende Merkmale (fig. 1-2) auf:
  - SELV (sehr niedrige Sicherheitsspannung); Geschützt gegen Kurzschlüsse und Überströme:

• Begrenzte Stromquelle (Low power source LPS)

#### 2. STROMVERSORGUNG DES Wi-Fi MODUL

1. Schließen Sie je nach Ofentyp eines der beiden entsprechenden seriellen Kabel an. (Abb. 1-2, 1-3) 2. Versorgen Sie das Wi-Fi Modul (Abb. 1-1) mit der Stützstromversorgung (Abb. 1-4). Das Gerät wird mit Strom versorgt, wenn die grüne Power-LED (2) leuchtet. (Für weitere Details zum Betrieb der LEDs, siehe den entsprechenden Abschnitt 7: "BEDEUTUNG VON SYMBOLE")

#### 3. BENUTZER REGISTRIERUNGSVERFAHREN

folgendes eingeben:

- E-Mail-Addresse;

- Kopie der Passwortverifizierung: Zustimmung zur Privatsphäre.
- Kontos nützlich ist. auf die Anwendung zuzugreifen.

die"Anmeldung" durchzuführen.

"Orcode"Aufnahmefunktion:

den "Login" durchzuführen.

Modul-MACAdresse).

AP Passwortdaten).

verwalten.

6. WIFI-FUNKTIONEN

• EIRP-Pegel: 14/16 dBm

Erfassung";

#### Wi-Fi MODUL BENUTZERHANDBUCH (Installation durch qualifiziertes Personal)

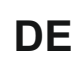

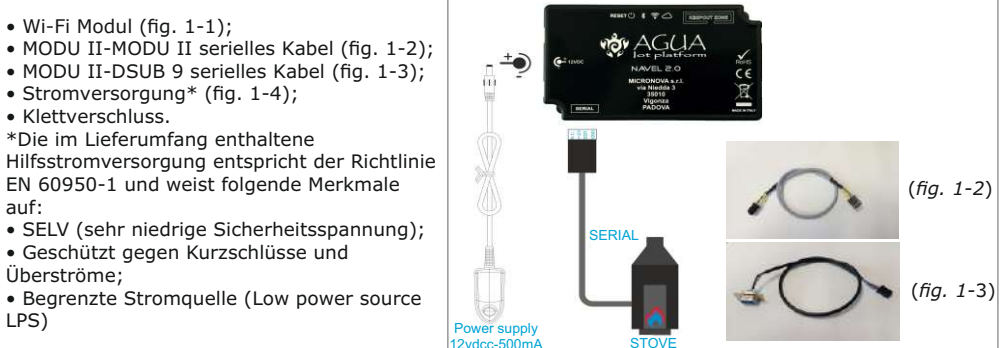

1. Laden Sie die App "# GO HEAT" von Google Play oder Apple Store herunter und installieren Sie sie. 2. Öffnen Sie die Anwendung und fahren Sie mit der Registrierung fort (geschrieben "Registrieren"), indem Sie

· spezielles Passwort für die Anwendung (mindestens 8 Zeichen);

3. Drücken Sie die Taste "Registrieren" und warten Sie auf die E-Mail mit dem 6-stelligen Code, der für die Aktivierung des

4. Geben Sie den 6-stelligen Code ein, den Sie per E-Mail erhalten haben, und drücken Sie die Taste "AKTIVIEREN", um

#### 4. VERFAHREN ZUR REGISTRIERUNG DER KOCHSALZLOSUNG

1. Öffnen Sie die Anwendung für die Ofenverwaltung und geben Sie die Anmelde- / Authentifizierungsdaten ein, um

2. Drücken Sie auf dem Bildschirm "My Stoves" die Taste "+" unten rechts, um einen Ofen hinzuzufügen. 3. Scrollen Sie zum Bildschirm des Konfigurationsassistenten und drücken Sie die Taste "Geben Sie die Datenein". 4. Fügen Sie die erforderlichen Daten schrittweise ein:

- Seriennummer des Ofens (auf der Rückseite des Ofens auf einem silbernen Etikett) mit der Funktion "Barcode-

- MAC-Adresse (auf dem Etikett, das mit dem Wi-Fi Modul-Benutzerhandbuch geliefert wird) mit der

- Registrierungscode (Reg. Code) (auf dem Aufkleber, der dem Wi-Fi Modul-Benutzerhandbuch beiliegt);-Herdortdaten (optionale Daten);- Genehmigung zur gemeinsamen Nutzung der Betriebsdaten des Ofens;- Drücken Sie die Taste "Sparen Sie den Herd"

#### 5. KONFIGURATIONSVERFAHREN DES Wi-Fi-MODUL

1. Versorgen Sie das Wi-Fi Modul mit der Stützstromversorgung und schließen Sie ihn mit dem mitgelieferten seriellen Kabel an den Ofen an. Vergewissern Sie sich, dass das Wi-Fi Modul angeschlossen und eingeschaltet ist (grüne "POWER" -LED leuchtet).

2. Öffnen Sie die Anwendung zur Verwaltung von Öfen und geben Sie die Anmelde- / Authentifizierungsdaten ein, um

3. Greifen Sie auf die Wi-Fi-Einstellungen des Smartphones zu und stellen Sie eine Verbindung zum Wi-Fi-Netzwerk her, dessen Name mit der Zeichenfolge "T009\_xxxxxx" beginnt (das "x" entspricht den letzten 6 Zeichen der Wi-Fi-

4. Kehren Sie zur Änwendung zurück und drücken Sie auf dem Bildschirm "Meine Heizungen" (Mein Ofen) die Kontextmenütaste (die drei vertikalen schwarzen Punkte an der Seite des aufgezeichneten Ofens) und wählen Sie "Configure Wi-Fi Modul" (ein Bildschirm mit einer Anzahl von Sekunden erscheinen für ein paar Sekunden) MAC und

5. Wählen Sie in der Liste das Wi-Fi-Netzwerk aus, das für die Anwendungsdatenkommunikation verwendet werden soll, scrollen Sie zum unteren Bildschirmrand und geben Sie das Passwort (falls vorhanden) des ausgewählten Wi-Fi-Netzwerks ein und drücken Sie die Taste "Connect".

6. Warten Sie, bestätigen Sie dann die Verbindung des Wi-Fi Modul mit dem ausgewählten WLAN-Netzwerk, schalten Sie die orange LEDs Wi-Fi und Server ein (4 und 5 Abschnitt 7: "BEDEUTUNG VON SYMBOLEN")

N.B.: Wenn keine Verbindung zum Wi-Fi-Netzwerk hergestellt werden kann, fahren Sie mit dem RESET (siehe "Reset-Taste" in Abschnitt 7 der Anleitung) des Wi-Fi Modul fort und beginnen Sie erneut mit Schritt 5.3.

7. Nachdem Sie die Verbindung zwischen das Wi-Fi Modul und dem WLAN-Netzwerk bestätigt haben, schließen Sie den Bildschirm mit der Schaltfläche "Zurück" auf Ihrem Smartphone.

8. Greifen Sie auf die WLAN-Einstellungen des Smartphones zu, deaktivieren Sie die mit dem Wi-Fi Modul erstellte Wi-Fi-Verbindung und stellen Sie eine Verbindung zum standardmäßig verwendeten Datennetzwerk her. 9. Drücken Sie auf dem Bildschirm "Meine Heizungen" auf den Namen des Ofens, um ihn zu verbinden und zu

• Betriebsfrequenz: 2402 / 2472 Mhz

| 7. BEDEUTUNG VON IKONEN<br>1 2 3 4 5                                                                                                    | 8. EU-ERKLÄRUNG                                                                                                    |  |
|----------------------------------------------------------------------------------------------------|----------------------------------------------------------------------------------------------------|--|
| RESET () 🕴 🛜 🛆                                                                                                    | Der Hersteller MICRONOVA s.r.l. erklärt, dass<br>der Typ der Funkausrüstung unten ist<br>NAVEL 2.0                                                                                                    |  |
| RESET KEY (1)<br>Wenn diese Taste 5 Sekunden lang gedrückt wird, wird das Modul<br>von der Wi-Fi- oder BLE-Verbindung getrennt und in den Status<br>"AP" zurückversetzt.<br>Wenn diese Taste 2 Sekunden lang gedrückt wird, wird die<br>Verbindung mit der zuletzt verwendeten WLAN-Konfiguration<br>wiederhergestellt.<br>LED POWER (2)<br>Ein, das Modul ist eingeschaltet. | entspricht den folgenden Richtlinien:<br>ROT 2014/53 / EU; ROHS 2011/65 / EG; WEEE<br>2012/19 / EU<br>Der vollständige Wortlaut der Erklärung ist<br>unter folgender Adresse verfügbar:<br>www.micronovasrl.com/tecnologie/iot-agua/ |  |
| LED BLE(BLUETOOTH LOW ENERGY) (3)<br>Leuchtet kontinuierlich auf, aktivieren Sie den Modus "BLUETOOTH"<br>LED WI-FI (4)<br>Leuchtet kontinuierlich, aktive Wi-Fi-Verbindung des Moduls<br>Blinkt, verbindet sich das Modul mit dem Wi-Fi-Netzwerk.<br>LED SERVER (5)<br>Kontinuierlich mit dem Server verbunden.<br>Blinkt das Modul, verbindet es sich mit dem Server.       | ₹C€                                                                                                    |  |